IT Dept Quick Reference Guide (QRG)

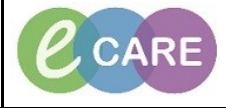

Document No - Ref 272

Version Number – 2.0

## **ED – REPRINTING FACESHEETS, LABELS AND WRISTBANDS**

|    | Open the PM Office application from wi                                                                                           | ithin e-CARE:                             |  |
|----|----------------------------------------------------------------------------------------------------|-------------------------------------------|--|
| 1. |                                                                                                    |                                           |  |
|    |                                                                                                    |                                           |  |
|    |                                                                                                    |                                           |  |
|    |                                                                                                    |                                           |  |
| S  | From within PM Office, select Conversation thenLabel Qualifier Conversation.                                                     |                                           |  |
| ۷. | Z. Conversation DOWNTIME ED Full Patient Registratio                                                                             | DOWNTIME ED Full Patient Registration     |  |
|    | DOWNTIME Inpatient Admission                                                                                                    |                                           |  |
|    | Elective Inpatient Admission                                                                                                    |                                           |  |
|    | Emergency Inpatient Admission                                                                                                    |                                           |  |
|    | Home Leave Home Leave Extended                                                                                                   |                                           |  |
|    | Home Leave Nullified                                                                                                    |                                           |  |
|    | Inductive Training Environment                                                                                                   |                                           |  |
|    | Leave Of Absence     Mortuary Registration                                                                                       |                                           |  |
|    |                                                                                                    |                                           |  |
| З  | Use the search window to search for your patient and then clic                                                                   | k OK – ensure you select the correct      |  |
| 5. | Encounter Search                                                                                                    |                                           |  |
|    |                                                                                                    |                                           |  |
|    | Name NHS Number MRN Gender Date of Birth Age           Year         Year           Year         Year           Year         Year |                                           |  |
|    | MRN:<br>512200                                                                                                    |                                           |  |
|    | NHS Number:                                                                                                    |                                           |  |
|    | Date of Bith:                                                                                                    |                                           |  |
|    | Gender:                                                                                                    |                                           |  |
|    | FIN NBR:                                                                                                    |                                           |  |
|    | Search Reset                                                                                                    |                                           |  |
|    |                                                                                                    |                                           |  |
|    | FIN NBR Enc Type Enc Type(s) Treatment Function Facility Reg Date Dit                                                            | isch Date Removal Date                    |  |
|    |                                                                                                    |                                           |  |
|    |                                                                                                    |                                           |  |
|    |                                                                                                    |                                           |  |
|    |                                                                                                    |                                           |  |
|    |                                                                                                    |                                           |  |
|    |                                                                                                    |                                           |  |
|    |                                                                                                    |                                           |  |
|    |                                                                                                    | OK Cancel Preview                         |  |
|    |                                                                                                    |                                           |  |
|    | If your patient has any flags they will appear now, click OK to the                                                              | e warning and then OK to confirm the      |  |
| 4. | 4. patient.                                                                                                    |                                           |  |
|    |                                                                                                    |                                           |  |
| 5  | Please note, this will automatically print to the default printer. If yo                                                         | ou need to specify a printer, see step 6. |  |
| 0. | tick the other boxes. Once happy with your s                                                                                     | selection, click OK.                      |  |
|    |                                                                                                    | , -<br>,                                  |  |

IT Dept Quick Reference Guide (QRG)

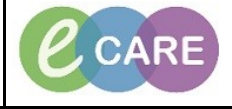

Version Number – 2.0

Document No – Ref 272

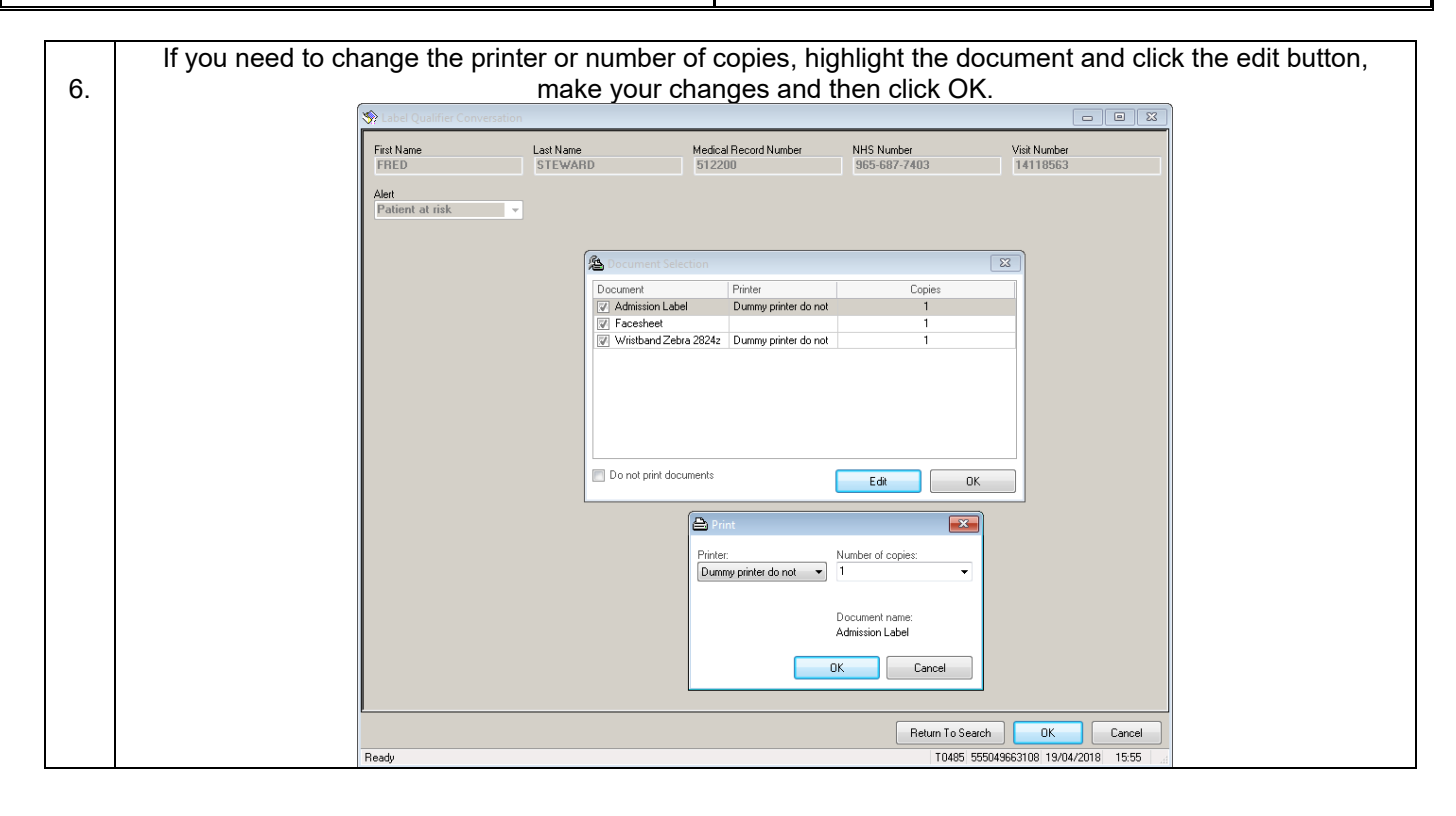